## Ερωτηματολόγιο-Φόρμα με την εφαρμογή Microsoft Forms από την υπηρεσία Office365

Με την εφαρμογή Microsoft Forms μπορείτε να δημιουργήσετε μια φόρμα όπως ερωτηματολόγιο, έρευνα, ψηφοφορία, quiz- πολλαπλής επιλογής, τα οποία μπορεί κάποιος να συνεπεξεργαστεί με άλλους. Με πρόσκληση σε συγκεκριμένα ή μη άτομα, εκείνα καλούνται να συμπληρώσουν το ερωτηματολόγιο ή quiz. Τα αποτελέσματα λαμβάνονται σε πραγματικό χρόνο και μπορούν να εξαχθούν σε Excel για περαιτέρω ανάλυση και επεξεργασία.

### Δημιουργία και διαμόρφωση ερωτηματολογίου

Με τον ιδρυματικό σας λογαριασμό συνδέεστε στο delos365.grnet.gr , και στην πύλη του office365. Από τη στήλη αριστερά επιλέγετε το Microsoft Forms.

|                  | Office         | Q         | Search |
|------------------|----------------|-----------|--------|
| •                |                |           |        |
| ( <del>+</del> ) | Good morning   |           |        |
| Create           | Recommended    |           |        |
| Content          |                |           |        |
| dii              | Wed at 7:09 PM | on this   | E      |
| eams             |                |           | Г      |
| Vord             | <u> </u>       |           |        |
| ×                | ()             |           |        |
| Excel            |                |           | L      |
| erPoint          | w              | <b>-</b>  | E      |
|                  |                |           |        |
| orms             | Quick access   |           |        |
| 5                |                | 00 charad | A      |

Επιλέγετε New Form ή New Quiz.

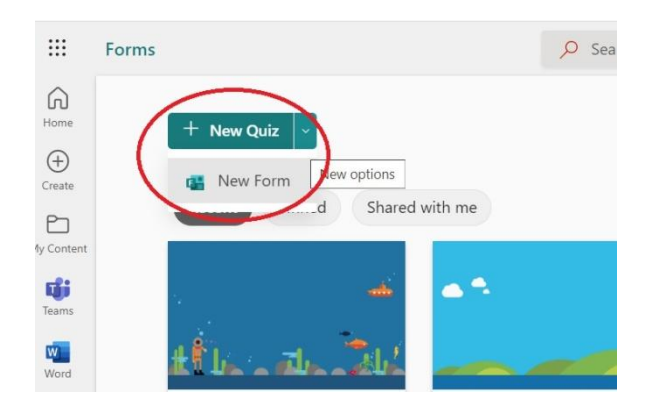

Δώστε το όνομα της φόρμας και μια περιγραφή και επιλέξτε Add Question για να εισάγετε ερώτηση.

| Ερωτηματολόγ                          | 10 2 - Saving |                   |
|---------------------------------------|---------------|-------------------|
|                                       |               | 🗢 Preview 🖓 Theme |
| Questions                             | Responses     |                   |
| Ερωτηματολόγιο 2                      | <b>\$</b>     |                   |
| Eρωτηματολόγιο για συλλογή απαντήσεων | Περιγραφή     |                   |
|                                       |               |                   |
|                                       |               |                   |
|                                       |               |                   |
|                                       |               |                   |
|                                       |               |                   |
|                                       |               |                   |

Είναι διαθέσιμοι αρκετοί τύποι ερωτήσεων όπως:

- Choice (επιλογή)
- Text (ελεύθερο κείμενο)
- Rating (αξιολόγηση)
- Date (ημερομηνία)
- Από το βελάκι δεξιά δίνονται περισσότεροι τύποι ερωτήσεων από την αναπτυσσόμενη λίστα

Για την οργάνωση σε ενότητες για τις ερωτήσεις σας, επιλέξτε Ενότητα.

| III Forms | Ερωτηματολόγιο 2 -                                                                                                    | Saved $\lor$                                                                                                    | 2                       | 0   |
|-----------|----------------------------------------------------------------------------------------------------|----------------------------------------------------------------------------------------------------|-------------------------|-----|
|           |                                                                                                    |                                                                                                    | Theme Collect responses | ••• |
|           | Questions                                                                                                    | Responses 🕡                                                                                                    |                         |     |
|           | 1. Σα ποιά Σχολή διόδακετε ;           Φλοσοφινή Ιχρήη           Σχοή Παπημών Αγωγής           Σχοή Παπημών και Ονοσοφικών Επιστημών           Τροή Φετων και Σχολογκών Επιστημών           Ιστρή Φετων και Σχολογκών Επιστημών           Τροή Φετων και Σχολογκών Επιστημών           Ιστρή Φετων και Σχολογκών Επιστημών           Επιστρία           Σροή Φετων και Σχολογκών Επιστημών           Επιστρία           Σροή Φετων και Σχολογκών Επιστημών |                                                                                                    |                         |     |
|           | 3. Από το 1 ως το 5 βρίσκεται καθόλου χρήσμη ως π       1     2       3       +                                                                                                    | Al Renting<br>DAY yoor<br>4<br>9 Under File ()<br>5 external<br>9 context ()<br>9 context ()<br>9 co |                         |     |

Για την προεπισκόπηση της φόρμας επιλέγετε το Preview.

Για τη μορφοποίηση της φόρμας επιλέγετε το Theme.

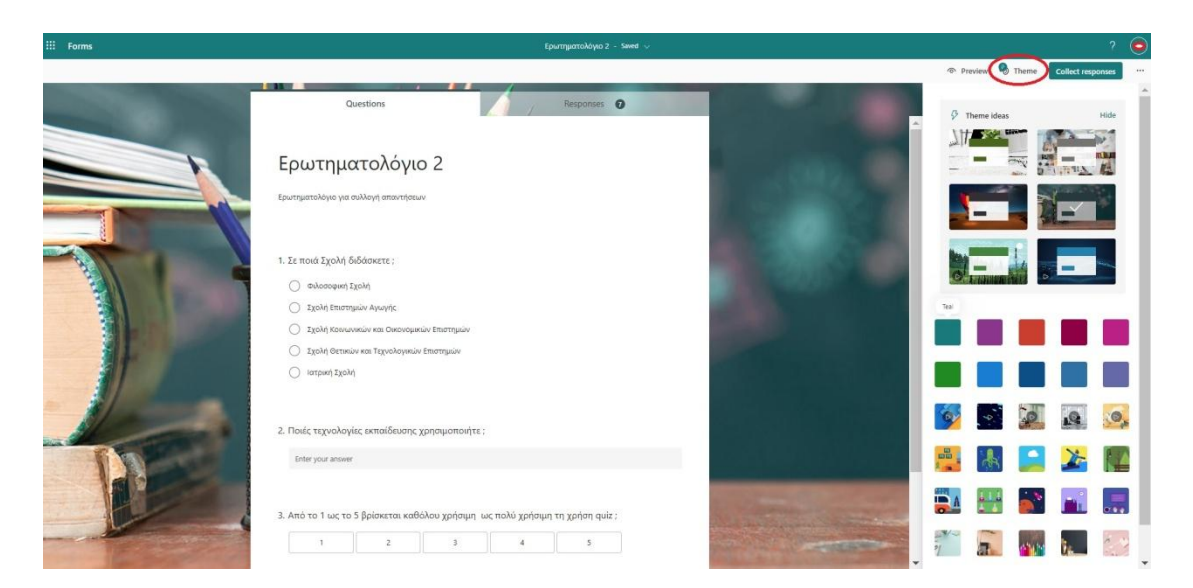

## Προσαρμογή ρυθμίσεων φόρμας

Στα settings (3 τελείες πάνω δεξιά) μπορείτε να προσθέσετε συγκεκριμένες ιδιότητες που θέλετε να έχει ή φόρμα ή να αφαιρέσετε.

| III Forms | Ερωτηματολόγιο 2 - Sered 🗸                                                                      |                   | ? 💿                        |
|-----------|-------------------------------------------------------------------------------------------------|-------------------|----------------------------|
|           |                                                                                                 | 👁 Preview 🧕 Theme | Collect responses 💮        |
|           | Questions Responses 0                                                                           |                   | Collaborate or Duplicate   |
|           | Ερωτηματολόγιο 2                                                                                | •                 | Multilingual<br>Print Form |
|           | Ερωτηματολόγιο για συλλογή απαντήσεων                                                           | 8                 | Terms                      |
|           | <ol> <li>Σε ποιά Σχολή διδάσκετε ;</li> <li>Φιλοσοφική Σχολή</li> </ol>                         |                   |                            |
|           | <ul> <li>Σχολή Επιστημών Αγκιγής</li> <li>Σχολή Καινωνικών και Οικοιομικών Επιστημών</li> </ul> |                   |                            |
|           | Ο Ιτροή Φετικών και Τορνιδογικών Επιστημών<br>Ο Ιστροή Σχολή                                    |                   |                            |
|           | 2. Ποιές τεχναλογίες εκπαίδευσης χρησιμοποιήτε ;                                                |                   |                            |
|           | επτεγου answe<br>3. Από το 1 ως το 5 βρίσκετοι καθόλου χρήσιμη ως πολύ χρήσιμη τη χρήση quiz ;  |                   |                            |
| The Case  | 1 2 3 4 5                                                                                       | and the second    | -                          |

Μπορείτε να ορίσετε ποιοι μπορούν να υποβάλλουν απάντηση:

- Anyone can respond Οποιοσδήποτε εντός ή εκτός Πανεπιστημίου μπορεί να υποβάλλει απάντηση
- Only people in my organization can respond Μόνο μέλη του Πανεπιστημίου με τον ιδρυματικό λογαριασμό τους μπορούν να υποβάλλουν απάντηση
  - Record name Καταγραφή λογαριασμού που έχει απαντήσει
  - One response per person Κάθε άτομο μπορεί να υποβάλλει απάντηση στη φόρμα μόνο μια φορά.
- Specific people in my organization can respond Συγκεκριμένα μέλη του Πανεπιστημίου με τον ιδρυματικό λογαριασμό τους μπορούν να υποβάλλουν απάντηση

| Preview Theme Collect responses ····                                                                                                    | Preview Stheme Collect responses                                                                                                    |
|----------------------------------------------------------------------------------------------------|----------------------------------------------------------------------------------------------------|
| Settings                                                                                                    | Settings                                                                                                    |
| <ul> <li>Who can fill out this form</li> <li>Anyone can respond</li> <li>Only people in my organization can respond</li> <li>Specific people in my organization can respond</li> <li>Record name</li> </ul>                                                                                                    | <ul> <li>Anyone can respond</li> <li>Only people in my organization can respond</li> <li>Specific people in my organization can respond</li> <li>Options for responses</li> </ul> |
| Options for responses  Contraction  Contraction  Contract | Accept responses  Start date End date Set time duration                                                                                                    |
| End date                                                                                                    | Shuffle questions                                                                                                    |
| Shuffle questions<br>Show progress bar (i)                                                                                                    | Hide Submit another response Customize thank you message                                                                                                    |
| Hide Submit another response     Customize thank you message                                                                                                    | Response receipts Allow receipt of responses after submission                                                                                                    |
| Response receipts         Allow receipt of responses after submission         Get email notification of each response                                                                                                    | Get email notification of each response<br>Get smart notification emails to track (i)<br>the response status                                                                      |
| Get smart notification emails to track (i) the response status                                                                                                    | •                                                                                                    |

#### Επιλογές για απαντήσεις

- Accept responses Πρέπει να είναι επιλεγμένο για να είναι δυνατή η υποβολή απαντήσεων
- Start date and End date Καθορίζεται το χρονικό διάστημα που επιτρέπεται η υποβολή απαντήσεων
- Shuffle questions –για τυχαίο ανακάτεμα ερωτήσεων. Αυτό δεν είναι δυνατό αν η φόρμα ή το quiz έχει ενότητες
- Customize thank you message Μπορεί να αλλάξει το μήνυμα που εμφανίζεται μετά τη συμπλήρωση της φόρμας και είναι για παράδειγμα «Ευχαριστούμε για την απάντησή σας»

#### Ειδοποιήσεις -Response receipts

 Allow receipt of responses after submission –Μετά τη συμπλήρωση της φόρμας οι συμμετέχοντες μπορούν να σώσουν σε Pdf ή να τυπώσουν αντίγραφο της φόρμας που συμπλήρωσαν.  Get email notification of each response – Λήψη ειδοποίησης με email μετά από κάθε υποβολή φόρμας, όπως στο παρακάτω παράδειγμα:

| From Microsoft Forms <maccount@microsoft.com> \$<br/>Subject New response for Φόρμα 2η<br/>Το ποιητουτοικά \$</maccount@microsoft.com> |                            | 5 Reply                     | → Forward                       | Archive 🖻      | ð Junk | 14/4/2022, | More Ν<br>11:44 π. |
|----------------------------------------------------------------------------------------------------|----------------------------|-----------------------------|---------------------------------|----------------|--------|------------|--------------------|
| Office Forms                                                                                                    |                            |                             | Ver                             | in browser     |        |            |                    |
|                                                                                                    | Φόρμα                      | 2η                          |                                 |                |        |            |                    |
| Hi,                                                                                                    |                            |                             |                                 |                |        |            |                    |
| You received or<br>form,                                                                                                    | ne new response from Anony | mous Submitter. <u>Viev</u> | <u>v</u> the result             | s of your      |        |            |                    |
| Microsoft                                                                                                    |                            |                             | Microsoft Corp<br>One Microsoft | oration<br>Way |        |            |                    |

# Collect responses: Ρυθμίσεις για την αποστολή του ερωτηματολογίου στους παραλήπτες

Εδώ μπορείτε να ορίσετε τον τρόπο που θα ειδοποιήσετε τους συμμετέχοντες στο ερωτηματολόγιο όπως:

- εξάγοντας τον σύνδεσμο της φόρμας και αποστολή του με email στους παραλήπτες
- αποστέλλοντας έναν QRcode τον οποίο μπορούν να σαρώσουν οι παραλήπτες και να συνδεθούν μέσω τηλεφώνου ή tablet

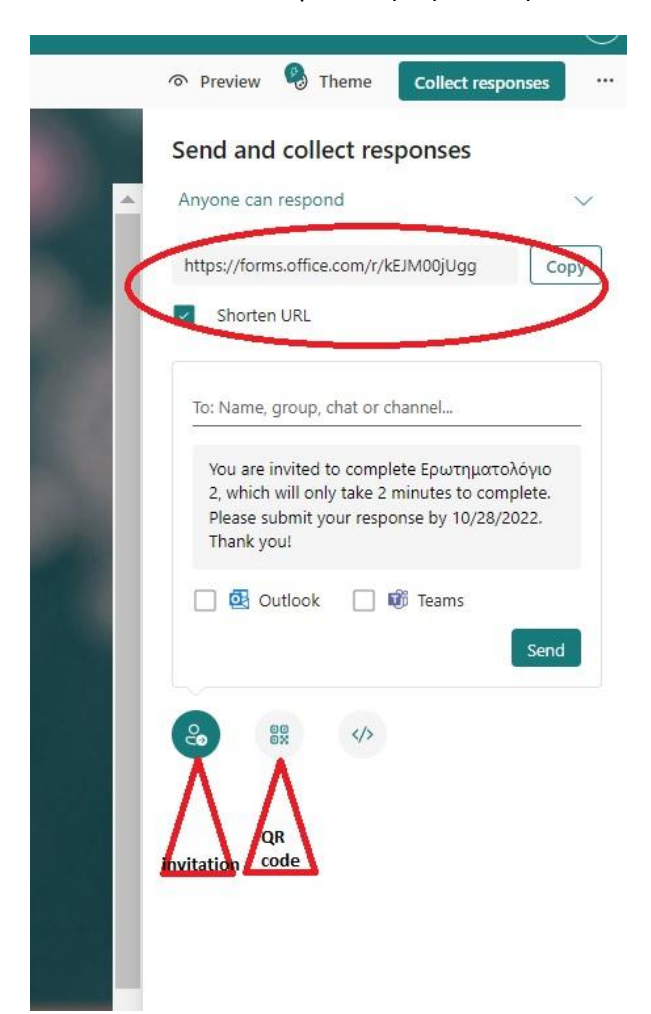

## Responses- Απαντήσεις

Σε αυτή την καρτέλα οι απαντήσεις είναι ορατές σε πραγματικό χρόνο με τα αντίστοιχα στατιστικά στοιχεία.

Σημαντικό είναι ότι δίνεται η δυνατότητα εξαγωγής των απαντήσεων σε excel για περαιτέρω επεξεργασία.

| Questions                                                                                          |                                   | Responses 2                    |
|----------------------------------------------------------------------------------------------------|-----------------------------------|--------------------------------|
| Ερωτηματολόγιο 1                                                                                   |                                   |                                |
| 2<br>Responses                                                                                     | 01:25<br>Average time to complete | Active<br>Status               |
| View results                                                                                       |                                   | Open in Exc                    |
| <ol> <li>Οταν διδάσκω, χρησιμοτι<br/>More Details</li> </ol>                                       | οιώ τεχνολογίες εκπαίδευσης       |                                |
| Πάντα                                                                                              | 3                                 |                                |
| 💮 Συχνά                                                                                            | а 🖉                               |                                |
| Σπάνια                                                                                             | 0                                 |                                |
| Ποτέ                                                                                               |                                   |                                |
| <ol> <li>Ποιες τεχνολογίες εξειδικε<br/>το διδακτικό προσωπικό;<br/><u>Mare Details</u></li> </ol> | ευμένες στο αντικείμενό σας προτι | είνετε να χρησιμοποιούνται από |
| 2                                                                                                  | La                                | test Responses                 |
| Responses                                                                                          |                                   | "elearn.uoc.gr"<br>"trrtyt"    |
| 3. Είμαι αυτοδίδακτος-η στη                                                                        | ιν χρήση τεχνολογιών εκπαίδευση   | ç∷                             |
| More Details                                                                                       |                                   |                                |
| 2                                                                                                  |                                   | 2.5                            |
| Responses                                                                                          | An                                | rerage Number                  |

## Δημιουργία Φόρμας στο Teams

Σε ομάδα στο TEAMS μπορείτε να δημιουργήσετε μια φόρμα προσθέτοντας ένα νέο tab.

|         | Add a ta                             | b                |                        |                 |                   |                  | ×                   |
|---------|--------------------------------------|------------------|------------------------|-----------------|-------------------|------------------|---------------------|
| FT      | Turn your f<br>More apps<br>Recent ~ | avorite apps and | l files into tabs i    | at the top of t | he channel        | Search           | Q                   |
| ms Team | -                                    |                  | ₽                      |                 | <b>=</b>          | FLUID<br>MATH    | 5                   |
|         | Forms                                | Whiteboard       | Tasks by<br>Planner an | OneNote         | Calendar Pro      | FluidMath        | Document<br>Library |
|         | ×                                    | -17              |                        |                 | >                 | 1                | •                   |
|         | Excel                                | Jira Cloud       | Lists                  | PDF             | Power<br>Automate | Power BI         | PowerPoint          |
|         | <b>P</b>                             | 5                | s                      | >               |                   |                  | $\oplus$            |
|         | Project                              | SharePoint       | SharePoint<br>Pages    | Stream          | Visio             | Viva<br>Learning | Website             |
|         | Ţ.                                   | w                |                        |                 |                   |                  |                     |
|         |                                      |                  |                        |                 |                   | 63               | Manage apps         |

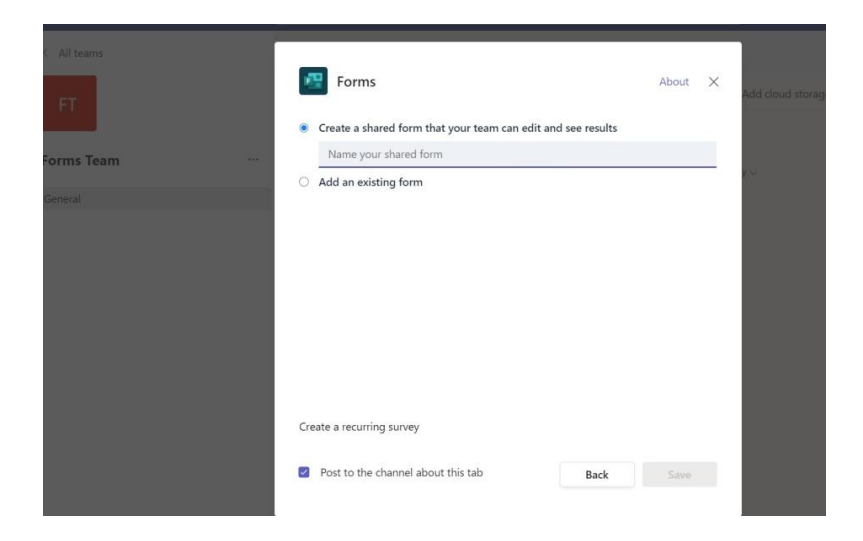

Για τις ρυθμίσεις της φόρμας επιλέγετε «More» πάνω δεξιά και μετά «Settings» . Για να αποστείλετε το σύνδεσμο στους αποδέκτες επιλέγετε «Collect responses»